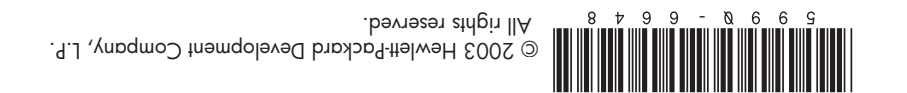

### Propriétés de l'affichage du moniteur f1903 Pour des performances optimales et l'image la plus nette possible :

- Installez le pilote le plus récent sur votre ordinateur. Le fichier est inclus sur le CD livré avec votre moniteur.
- Cliquez sur le bureau avec le bouton droit de la souris, cliquez ensuite sur Propriétés, sur l'onglet Paramètres, puis réglez la résolution sur 1280 x 1024 @ 60Hz.
- Utilisez le logiciel de mire de réglage automatique (Adjustment pattern.exe) fourni sur le CD-ROM, puis appuyez sur le bouton Auto du moniteur.
- Réglez la fonction Contraste de votre moniteur.

Confirmez la résolution actuelle par le biais de l'onglet Paramètres dans la fenêtre Propriétés d'affichage.

Consultez les références suivantes avant d'appeler le service d'assistance technique HP :

- La documentation de l'ordinateur, du système d'exploitation ou l'aide en ligne.
- Le manuel de l'utilisateur du moniteur qui se trouve sur le CD.

### Propriedades do Ecrã do Monitor f1903 Para um desempenho optimizado e imagens mais nítidas:

- Instale o controlador mais recente no PC. O ficheiro está incluído no CD fornecido com o monitor.
- Clique com o botão direito do rato na área de trabalho do PC, clique em **Propriedades**, separador Definições, e defina a resolução para 1280 x 1024 @ 60Hz.
- Utilize o software de padrão de ajuste automático (Adjustment pattern.exe) incluído no CD e, em seguida, prima o botão Auto do monitor.
- Ajuste a função Contraste do monitor.

Confirme a resolução actual utilizando o separador Definições na janela Propriedades do ecrã.

Antes de contactar a Assistência Técnica da HP, consulte as seguintes informações:

- A documentação do PC ou do Sistema Operativo, ou a Ajuda on-line.
- O Manual do Utilizador do Monitor, incluído no CD.

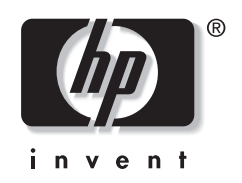

### f1903 Monitor Display Properties For optimal performance and sharpest image:

- Install the latest driver on your PC. The file is included on the CD with your monitor.
- Right-click the PC desktop, click Properties, **Settings** tab, and set the resolution to 1280 x 1024 @ 60Hz.
- Use the auto-adjustment pattern software (Adjustment pattern.exe) on the CD and then press the monitor Auto button.
- Adjust the Contrast function of your monitor. Confirm the current resolution using the Settings tab in the Display Properties window.

Refer to the following before calling HP Support:

- The PC or Operating System documentation or online Help.
- The Monitor User's Guide, located on the CD.

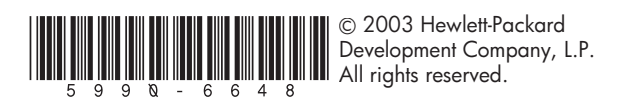

— Lea esto primero — Propiedades de pantalla del monitor f1903 Para un rendimiento óptimo y la máxima nitidez de imagen:

- Instale el controlador más actualizado en el PC. El archivo se incluye en el CD que se suministra con el monitor.
- Haga clic con el botón derecho en el escritorio del PC, haga clic en la opción Propiedades, ficha Configuración y establezca la resolución en 1280 x 1024 a 60Hz.
- Utilice el programa de modelo de ajuste automático (Adjustment pattern.exe) que se encuentra en el CD y pulse el botón Auto (Automático) del monitor.
- Ajuste la función Contraste del monitor.
- Confirme la resolución actual utilizando la ficha Configuración de la ventana Propiedades de Pantalla. Consulte la siguiente información antes de llamar al Soporte de HP:
- La documentación del PC o del sistema operativo o bien la Ayuda en línea.
- La Guía del usuario del monitor que se encuentra en el CD.

### f1903 monitor - beeldschermeigenschappen voor optimale prestaties en het scherpste beeld:

- Installeer het meest recente stuurprogramma op uw computer. Het bestand staat op de cd die u bij de monitor hebt gekregen.
- Klik met de rechtermuisknop op het bureaublad van de computer, klik op Eigenschappen, tabblad Instellingen en stel de resolutie in op 1280 x 1024 bij 60Hz.
- Gebruik de software voor het automatisch aanpassingspatroon (Adjustment pattern.exe) op de cd en druk op de knop Auto van de monitor.
- Stel het contrast van de monitor in. Bevestig de huidige resolutie met het tabblad Instellingen van het venster Eigenschappen voor Beeldscherm.

Raadpleeg de volgende documentatie voordat u de technische ondersteuning van HP belt:

- De documentatie of online Help van de computer of het besturingssysteem.
- De gebruikershandleiding van de monitor op de cd.

# Visningsegenskaper for f1903-skjermen Gjør slik for best ytelse og bilde:

- Installer den siste driveren på PC-en.
  Filen ligger på CD-en som fulgte med skjermen.
- Høyreklikk på PC-skrivebordet, klikk på Egenskaper, Innstillinger, og angi oppløsningen til 1280 x 1024 ved 60 Hz.
- Bruk programvaren for automatisk mønsterjustering (Adjustment pattern.exe) på
- CD-en og trykk på Auto-knappen på skjermen. • Juster kontrastfunksjonen på skjermen.

Bekreft gjeldende oppløsning ved hjelp av kategorien Innstillinger i vinduet Visningsegenskaper.

Før du ringer HP Support, bør du ha gått gjennom følgende:

- Dokumentasjonen eller hjelpen på skjermen for PCen eller operativsystemet.
- Skjermens brukerhåndbok, som du finner på CD-en.

## Proprietà dello schermo f1903 Per prestazioni ottimali ed immagini più nitide:

- Installare sul PC il driver aggiornato, presente sul CD in dotazione al monitor.
- Fare clic col pulsante destro del mouse sul desktop, scegliere Proprietà, scheda Impostazioni ed impostare la risoluzione su 1280 x 1024 a 60Hz.
- Utilizzare il software di autoregolazione (Adjustment pattern.exe) che si trova sul CD e premere il pulsante Auto.
- Regolare la funzione Contrasto del monitor.

Per confermare la risoluzione corrente scegliere a scheda Impostazioni della finestra Proprietà -Schermo.

Prima di contattare l'assistenza tecnica HP consultare quanto segue:

- Documentazione del PC o del sistema operativo o Guida in linea.
- Guida dell'utente del monitor, presente sul CD.

### f1903 Näytön ominaisuudet Suorituskyky ja kuvan tarkkuus parhaimmilleen:

- Asenna tietokoneellesi uusin ohjain. Tiedosto on näytön mukana toimitetulla CD-levyllä.
- Napsauta hiiren oikealla painikkeella tietokoneen työpöytää, valitse Ominaisuudet, Asetuksetvälilehti ja aseta resoluutioksi 1280 x 1024, 60 Hz.
- Käytä CD-levyltä automaattista säätömalliohjelmaa Adjustment pattern.exe ja paina sitten näytön Auto-painiketta.
- Säädä näytön kontrasti.

Vahvista resoluutio Näytön ominaisuudet -ikkunan Asetukset-välilehdellä.

Lue nämä ennen kuin soitat HP:n tukeen:

- Tietokoneen ja käyttöjärjestelmän käyttöohjeet tai online-ohje (Help).
- CD-levyllä oleva näytön käyttöopas.

### Egenskaber for skærmen f1903 Sådan opnås optimal ydeevne og det skarpeste billede:

- Installer den nyeste driver på din pc. Filen ligger på den cd, der fulgte med skærmen.
- Højreklik på computerens skrivebord, klik på Egenskaber, klik på fanen Indstillinger, og indstil opløsningen til 1280 x 1024, 60Hz
- Brug programmet til automatisk tilpasning (Adjustment pattern.exe), der ligger på cd'en, og tryk derefter på knappen Auto på skærmen.
- Indstil skærmens kontrast.

Godkend den aktuelle opløsning under fanen Indstillinger i vinduet Egenskaber for skærm.

Se nedennævnte dokumentation, før du kontakter HP's tekniske support:

- Dokumentation eller online Hjælp til computeren eller operativsystemet.
- Skærmens brugerhåndbog, der ligger på cd'en.

# **f1903 显示器显示属性** 要获得最佳性能和最清晰的图像,请:

- 在 PC 上安装最新的驱动程序。该文件位于显示器附带的 CD 中。
- 右击 PC 桌面, 单击**属性、设置**选项卡, 然后将分辨率设置 为 1280 x 1024 (60Hz)。
- 使用 CD 上的 Adjustment pattern.exe, 然后按下显示器上 的 Auto(自动) 按钮。
- 调整显示器的 Contrast (对比度) 功能。

使用"显示属性"窗口中的"设置"选项卡确认当前分辨率。

在致电 HP 支持前请参考以下内容

- PC 或操作系统文档或在线帮助。
- CD 上的《显示器用户指南》。

# **f1903 顯示器顯示内容** 若要取得最佳效能與最清晰的影像:

- 在您的 PC 上安裝最新的驅動程式。檔案包含在顯示器隨附的 CD 中。
- 在 PC 桌面上按一下滑鼠右鍵,按一下内容、設定標籤, 並將解析度設定為 1280 x 1024 (60Hz)。
- 使用 CD 上的 Adjustment pattern.exe ,然後按顯示器上的 Auto (自動) 按鈕。
- 調整顯示器的 Contrast(對比)功能。

使用「顯示器內容」視窗中的「設定」索引標籤來確認目前的 解析度是否正確。

連絡 HP 客戶支援部門前請先參照下列資訊:

- PC 或作業系統的文件或線上說明。
- 顯示器的使用手冊(位於 CD 上)。

### Anzeigeeigenschaften des f1903 Monitors Führen Sie folgende Schritte aus, um eine optimale Leistung und eine scharfe Bildwiedergabe zu erzielen:

- Installieren Sie den aktuellen Treiber auf Ihrem PC. Die Datei befindet sich auf der mit dem Monitor gelieferten CD.
- Klicken Sie mit der rechten Maustaste auf den PC-Desktop, wählen Sie Eigenschaften und die Registerkarte Einstellungen, und setzen Sie die Auflösung auf 1280 x 1024 bei 60 Hz.
- Starten Sie die Software zur automatischen Bildschirmeinstellung (Adjustment pattern.exe) auf der CD, und drücken Sie die Taste Auto am Monitor.
- Stellen Sie den Kontrast des Monitors ein.

Überprüfen Sie die aktuelle Auflösung auf der Registerkarte Einstellungen des Dialogfelds Eigenschaften von Anzeige.

Lesen Sie in den folgenden Referenzmaterialien nach, bevor Sie sich an die HP Kundenunterstützung

### f1903-bildskärmens egenskaper Om du vill ha optimal prestanda och skarpast möjliga bild:

- Installera den senaste drivrutinen i datorn. Filen finns på cd-skivan som medföljer skärmen.
- Högerklicka på datorns skrivbord, klicka på Egenskaper, fliken Inställningar, och ställ in upplösningen på 1280 x 1024, 60Hz.
- Använd programmet "Auto-justeringsmönster" (Adjustment pattern.exe) som finns på cd-skivan och tryck därefter på skärmens Auto-knapp.
- Justera skärmens kontrastfunktion.

Bekräfta aktuell upplösning på fliken Inställningar i fönstret Egenskaper för bildskärm.

- Läs igenom följande innan du kontaktar HP-Support:
- Datorns eller operativsystemets dokumentation, eller Direkthjälpen.
- Användarhandboken till skärmen, som finns på cd-skivan.

# f1903 Monitör Görüntü Özellikleri En iyi performans ve en net görüntü için:

- En son sürücüyü bilgisayarınıza yükleyin. Dosya, monitörünüzle birlikte verilen CD'de bulunur.
- Bilgisayarınızın masaüstünü sağ tıklatın, Özellikler, Ayarlar sekmesini tıklatın ve çözünürlüğü 60 Hz'de 1280 x 1024 olarak ayarlayın.
- CD'deki otomatik düzeltme örnek yazılımını (Adjustment pattern.exe) kullanın ve sonra monitörün Auto düğmesine basın.
- Monitörünüzün Kontrast işlevini ayarlayın.

Görüntü Özellikleri penceresindeki Ayarlar sekmesini kullanarak geçerli çözünürlüğü onaylayın.

HP Destek'i aramadan önce aşağıdakilere bakın:

- Bilgisayar veya İşletim Sistemi belgeleri veya çevrimiçi Yardım.
- CD'de bulunan Monitör Kullanım Kılavuzu.

wenden:

- Dokumentation oder Online-Hilfe des PCs oder Betriebssystems
- Benutzerhandbuch zum Monitor auf der CD.

#### **f1903 모니터 디스플레이 속성** 최적의 성능과 가장 선명한 이미지를 원하는 경우,

- PC에 최신 드라이버를 설치합니다. 해당 파일은 모니터와 함께 제공된 CD에 있습니다.
- PC 바탕화면을 오른쪽 클릭하고 속성, 설정 탭을 클릭한 후, 해상도를 1280 x 1024 @ 60Hz로 설정합니다.
- CD의 자동조절 패턴 소프트웨어(Adjustment pattern.exe)를 사용한 후 모니터 자동 단추를 누릅니다.
- 모니터의 명암 기능을 조절합니다.
- 디스플레이 속성 창의 설정 탭을 사용하여 현재 해상도를 확인 합니다.
- HP 지원에 연락하기 전에 다음을 참조하십시오.
- PC 또는 운영 체제 문서 또는 온라인 도움말
- CD의 모니터 사용 설명서

# Visningsegenskaper for f1903-skjermen Gjør slik for best ytelse og bilde:

- Installer den siste driveren på PC-en.
  Filen ligger på CD-en som fulgte med skjermen.
- Høyreklikk på PC-skrivebordet, klikk på Egenskaper, Innstillinger, og angi oppløsningen til 1280 x 1024 ved 60 Hz.
- Bruk programvaren for automatisk mønsterjustering (Adjustment pattern.exe) på
- CD-en og trykk på Auto-knappen på skjermen. • Juster kontrastfunksjonen på skjermen.

Bekreft gjeldende oppløsning ved hjelp av kategorien Innstillinger i vinduet Visningsegenskaper.

Før du ringer HP Support, bør du ha gått gjennom følgende:

- Dokumentasjonen eller hjelpen på skjermen for PCen eller operativsystemet.
- Skjermens brukerhåndbok, som du finner på CD-en.

## Proprietà dello schermo f1903 Per prestazioni ottimali ed immagini più nitide:

- Installare sul PC il driver aggiornato, presente sul CD in dotazione al monitor.
- Fare clic col pulsante destro del mouse sul desktop, scegliere Proprietà, scheda Impostazioni ed impostare la risoluzione su 1280 x 1024 a 60Hz.
- Utilizzare il software di autoregolazione (Adjustment pattern.exe) che si trova sul CD e premere il pulsante Auto.
- Regolare la funzione Contrasto del monitor.

Per confermare la risoluzione corrente scegliere a scheda Impostazioni della finestra Proprietà -Schermo.

Prima di contattare l'assistenza tecnica HP consultare quanto segue:

- Documentazione del PC o del sistema operativo o Guida in linea.
- Guida dell'utente del monitor, presente sul CD.

### f1903 Näytön ominaisuudet Suorituskyky ja kuvan tarkkuus parhaimmilleen:

- Asenna tietokoneellesi uusin ohjain. Tiedosto on näytön mukana toimitetulla CD-levyllä.
- Napsauta hiiren oikealla painikkeella tietokoneen työpöytää, valitse Ominaisuudet, Asetuksetvälilehti ja aseta resoluutioksi 1280 x 1024, 60 Hz.
- Käytä CD-levyltä automaattista säätömalliohjelmaa Adjustment pattern.exe ja paina sitten näytön Auto-painiketta.
- Säädä näytön kontrasti.

Vahvista resoluutio Näytön ominaisuudet -ikkunan Asetukset-välilehdellä.

Lue nämä ennen kuin soitat HP:n tukeen:

- Tietokoneen ja käyttöjärjestelmän käyttöohjeet tai online-ohje (Help).
- CD-levyllä oleva näytön käyttöopas.

### Egenskaber for skærmen f1903 Sådan opnås optimal ydeevne og det skarpeste billede:

- Installer den nyeste driver på din pc. Filen ligger på den cd, der fulgte med skærmen.
- Højreklik på computerens skrivebord, klik på Egenskaber, klik på fanen Indstillinger, og indstil opløsningen til 1280 x 1024, 60Hz
- Brug programmet til automatisk tilpasning (Adjustment pattern.exe), der ligger på cd'en, og tryk derefter på knappen Auto på skærmen.
- Indstil skærmens kontrast.

Godkend den aktuelle opløsning under fanen Indstillinger i vinduet Egenskaber for skærm.

Se nedennævnte dokumentation, før du kontakter HP's tekniske support:

- Dokumentation eller online Hjælp til computeren eller operativsystemet.
- Skærmens brugerhåndbog, der ligger på cd'en.

# **f1903 显示器显示属性** 要获得最佳性能和最清晰的图像,请:

- 在 PC 上安装最新的驱动程序。该文件位于显示器附带的 CD 中。
- 右击 PC 桌面, 单击**属性、设置**选项卡, 然后将分辨率设置 为 1280 x 1024 (60Hz)。
- 使用 CD 上的 Adjustment pattern.exe, 然后按下显示器上 的 Auto(自动) 按钮。
- 调整显示器的 Contrast (对比度) 功能。

使用"显示属性"窗口中的"设置"选项卡确认当前分辨率。

在致电 HP 支持前请参考以下内容

- PC 或操作系统文档或在线帮助。
- CD 上的《显示器用户指南》。

# **f1903 顯示器顯示内容** 若要取得最佳效能與最清晰的影像:

- 在您的 PC 上安裝最新的驅動程式。檔案包含在顯示器隨附的 CD 中。
- 在 PC 桌面上按一下滑鼠右鍵,按一下内容、設定標籤, 並將解析度設定為 1280 x 1024 (60Hz)。
- 使用 CD 上的 Adjustment pattern.exe ,然後按顯示器上的 Auto (自動) 按鈕。
- 調整顯示器的 Contrast(對比)功能。

使用「顯示器內容」視窗中的「設定」索引標籤來確認目前的 解析度是否正確。

連絡 HP 客戶支援部門前請先參照下列資訊:

- PC 或作業系統的文件或線上說明。
- 顯示器的使用手冊(位於 CD 上)。

### Anzeigeeigenschaften des f1903 Monitors Führen Sie folgende Schritte aus, um eine optimale Leistung und eine scharfe Bildwiedergabe zu erzielen:

- Installieren Sie den aktuellen Treiber auf Ihrem PC. Die Datei befindet sich auf der mit dem Monitor gelieferten CD.
- Klicken Sie mit der rechten Maustaste auf den PC-Desktop, wählen Sie Eigenschaften und die Registerkarte Einstellungen, und setzen Sie die Auflösung auf 1280 x 1024 bei 60 Hz.
- Starten Sie die Software zur automatischen Bildschirmeinstellung (Adjustment pattern.exe) auf der CD, und drücken Sie die Taste Auto am Monitor.
- Stellen Sie den Kontrast des Monitors ein.

Überprüfen Sie die aktuelle Auflösung auf der Registerkarte Einstellungen des Dialogfelds Eigenschaften von Anzeige.

Lesen Sie in den folgenden Referenzmaterialien nach, bevor Sie sich an die HP Kundenunterstützung

### f1903-bildskärmens egenskaper Om du vill ha optimal prestanda och skarpast möjliga bild:

- Installera den senaste drivrutinen i datorn. Filen finns på cd-skivan som medföljer skärmen.
- Högerklicka på datorns skrivbord, klicka på Egenskaper, fliken Inställningar, och ställ in upplösningen på 1280 x 1024, 60Hz.
- Använd programmet "Auto-justeringsmönster" (Adjustment pattern.exe) som finns på cd-skivan och tryck därefter på skärmens Auto-knapp.
- Justera skärmens kontrastfunktion.

Bekräfta aktuell upplösning på fliken Inställningar i fönstret Egenskaper för bildskärm.

- Läs igenom följande innan du kontaktar HP-Support:
- Datorns eller operativsystemets dokumentation, eller Direkthjälpen.
- Användarhandboken till skärmen, som finns på cd-skivan.

# f1903 Monitör Görüntü Özellikleri En iyi performans ve en net görüntü için:

- En son sürücüyü bilgisayarınıza yükleyin. Dosya, monitörünüzle birlikte verilen CD'de bulunur.
- Bilgisayarınızın masaüstünü sağ tıklatın, Özellikler, Ayarlar sekmesini tıklatın ve çözünürlüğü 60 Hz'de 1280 x 1024 olarak ayarlayın.
- CD'deki otomatik düzeltme örnek yazılımını (Adjustment pattern.exe) kullanın ve sonra monitörün Auto düğmesine basın.
- Monitörünüzün Kontrast işlevini ayarlayın.

Görüntü Özellikleri penceresindeki Ayarlar sekmesini kullanarak geçerli çözünürlüğü onaylayın.

HP Destek'i aramadan önce aşağıdakilere bakın:

- Bilgisayar veya İşletim Sistemi belgeleri veya çevrimiçi Yardım.
- CD'de bulunan Monitör Kullanım Kılavuzu.

wenden:

- Dokumentation oder Online-Hilfe des PCs oder Betriebssystems
- Benutzerhandbuch zum Monitor auf der CD.

### **f1903 모니터 디스플레이 속성** 최적의 성능과 가장 선명한 이미지를 원하는 경우,

- PC에 최신 드라이버를 설치합니다. 해당 파일은 모니터와 함께 제공된 CD에 있습니다.
- PC 바탕화면을 오른쪽 클릭하고 속성, 설정 탭을 클릭한 후, 해상도를 1280 x 1024 @ 60Hz로 설정합니다.
- CD의 자동조절 패턴 소프트웨어(Adjustment pattern.exe)를 사용한 후 모니터 자동 단추를 누릅니다.
- 모니터의 명암 기능을 조절합니다.
- 디스플레이 속성 창의 설정 탭을 사용하여 현재 해상도를 확인

합니다.

- PC 또는 운영 체제 문서 또는 온라인 도움말
- CD의 모니터 사용 설명서